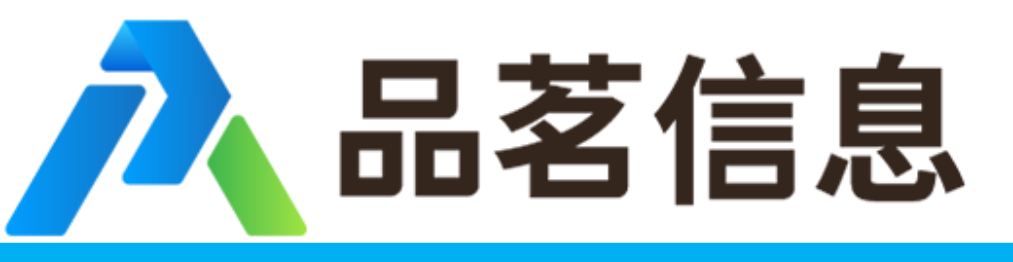

电子招投标,首选品茗

# 三门县拓展类电子交易平台(投标 人)操作示意卡

三门县公共资源交易中心 杭州品茗信息技术有限公司 联合开发

2019版

一、浏览器环境要求

1、请尽量使用IE浏览器,并且保障版本在8以上;其他如360、百 度等第三方浏览器可能存在一点的不兼容性,会导致系统使用异常。

2、若使用IE8以上的浏览器仍出现异常情况,请参照《IE浏览器设置操作》完成浏览器的设置后,再进行系统操作。

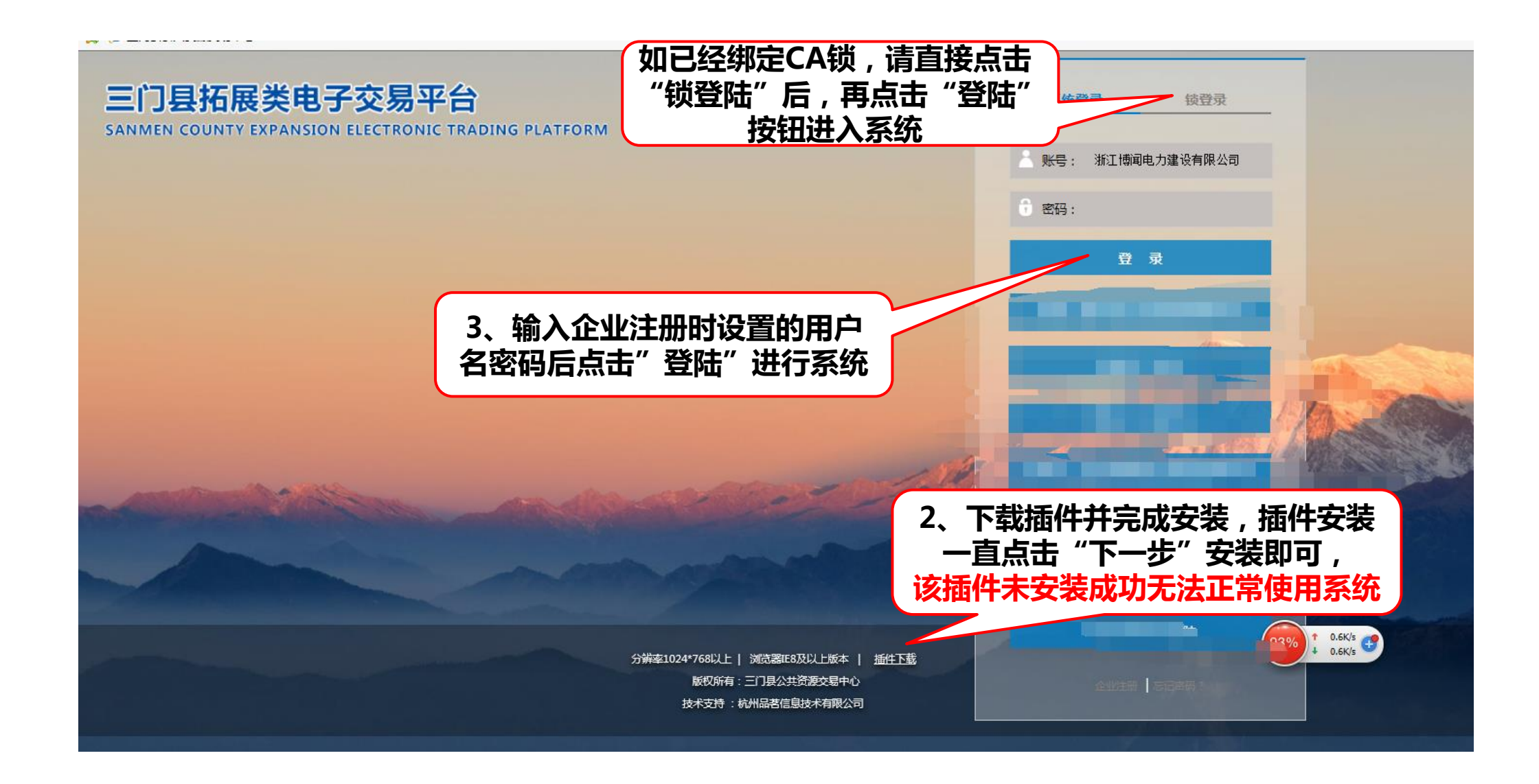

二、下载招标文件

#### 🍃 🕖 三门县公共资源交易中心

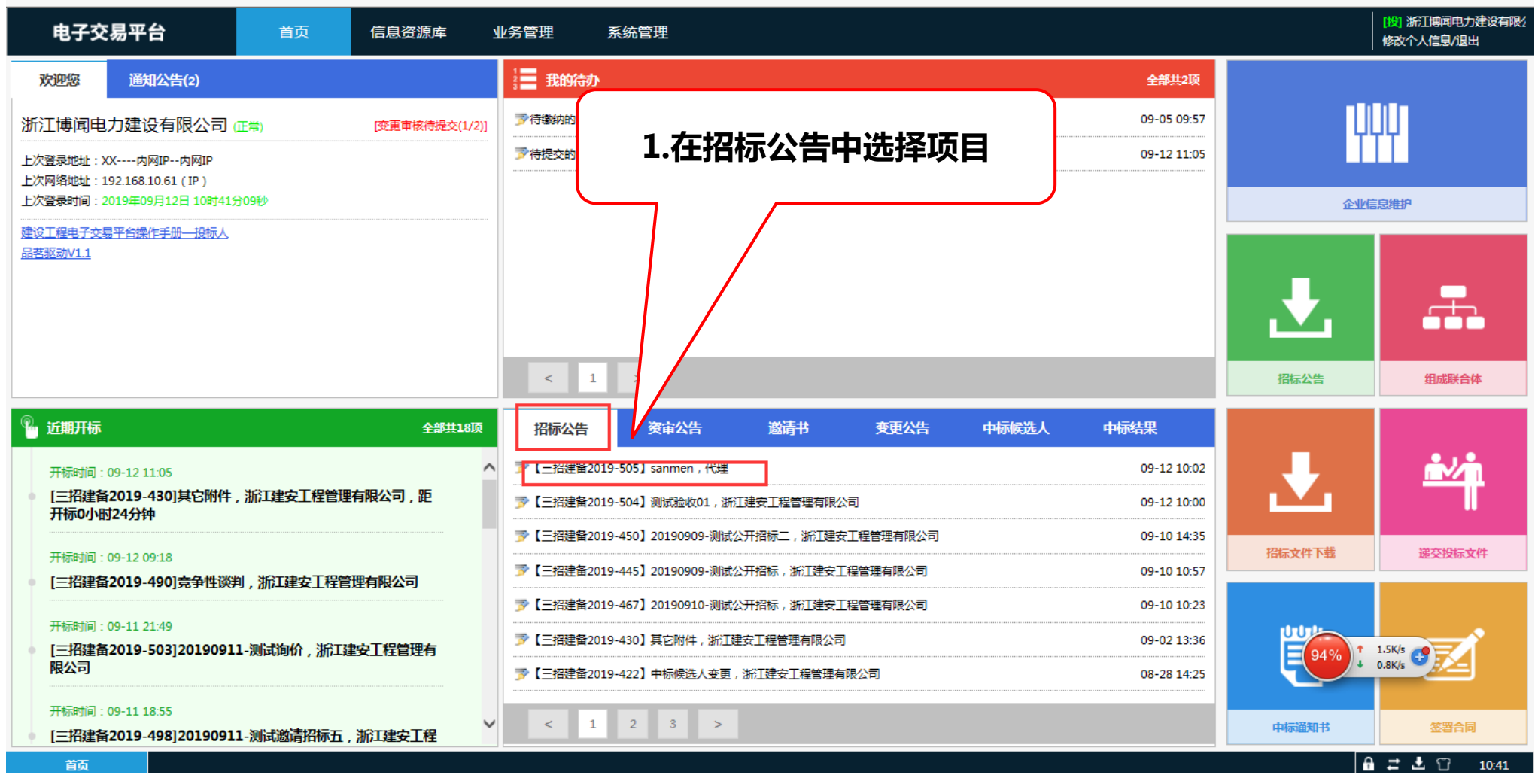

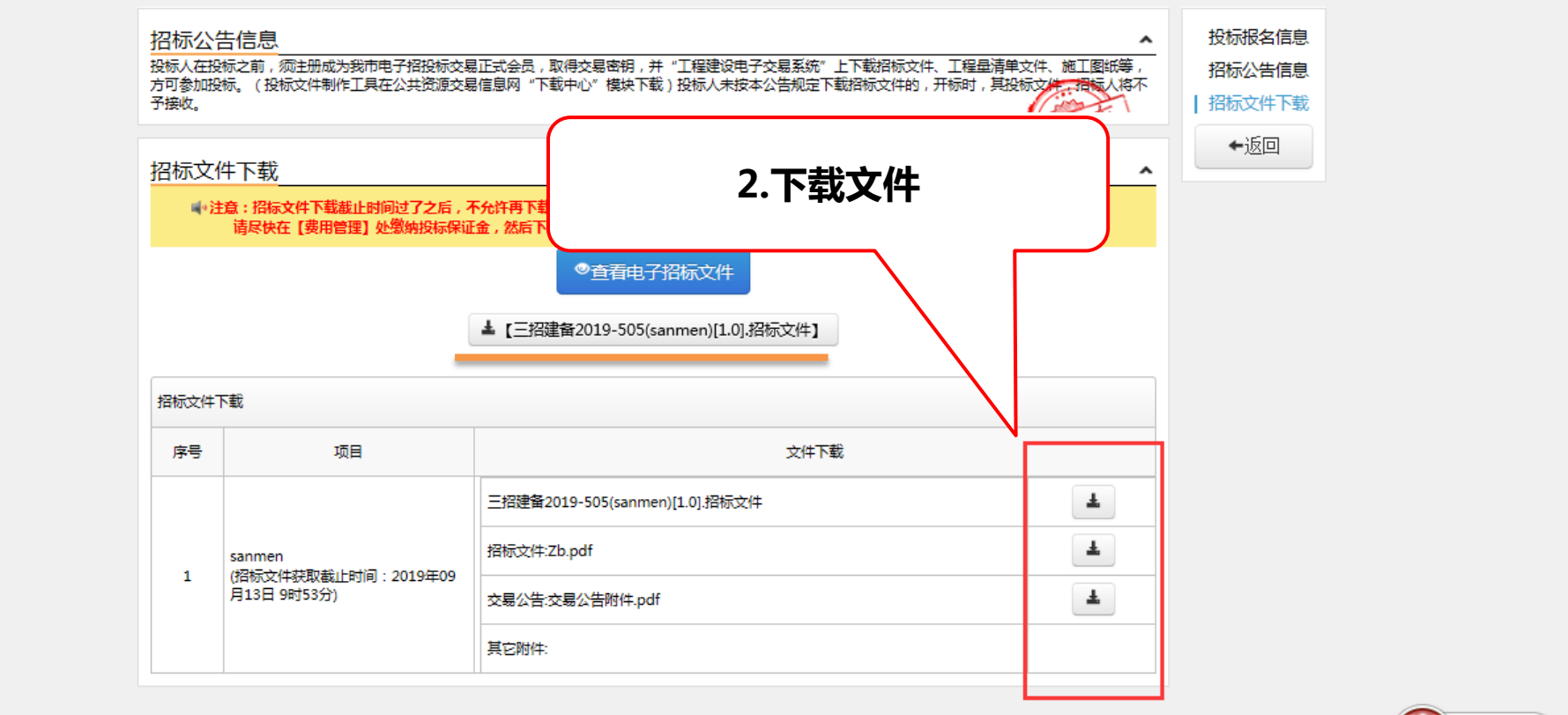

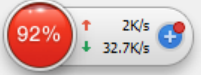

| 、缴纳投标保证金                                                                     |                                                                                                    |                                                       |                                                                                                    | 1.在待办中<br>证                | 1.在待办中选择要缴纳投标保<br>证金的项目                                                                                             |                                                                                                    |                  |  |
|------------------------------------------------------------------------------|----------------------------------------------------------------------------------------------------|-------------------------------------------------------|----------------------------------------------------------------------------------------------------|----------------------------|----------------------------------------------------------------------------------------------------|----------------------------------------------------------------------------------------------------|------------------|--|
| 电子交                                                                          | <b>交易平台</b> 首页                                                                                                    | 信息资源库                                                 | 业务管理    系统管理                                                                                                    |                            |                                                                                                    |                                                                                                    | [投]<br>修改个人信息/退出 |  |
| 欢迎您                                                                          | 通知公告(2)                                                                                                    |                                                       | 📃 我的待办                                                                                                    |                            | 全部共3项                                                                                                    |                                                                                                    |                  |  |
| 江博闻电                                                                         | 2力建设有限公司 (正常)                                                                                                    | [变更审核待提交(1/2)]                                        | ▶待數纳的保证金:【三招建备2019-504】测试验收01, null                                                                                                    |                            | 09-12 11:19                                                                                                    |                                                                                                    |                  |  |
|                                                                              | XX                                                                                                    |                                                       | 梦待提交的投标文件:【三招建备2019-505】sanmen,代理                                                                                                    |                            | 09-13 09:53                                                                                                    | ĬĬ                                                                                                    | Ĩ                |  |
| 《网络地址:1<br>登录时间:2                                                            | 192.168.10.61(IP)<br>2019年09月12日 11时54分03秒                                                                                                    |                                                       | ▶ ▶ ▶ ▶ ▶ ▶ ▶ ▶ ▶ ▶ ▶ ▶ ▶ ▶ ▶ ▶ ▶ ▶ ▶                                                                                                    |                            | 09-13 09:51                                                                                                    | 企业信息维护                                                                                                    |                  |  |
| <u> </u>                                                                     |                                                                                                    |                                                       |                                                                                                    |                            |                                                                                                    |                                                                                                    | —                |  |
|                                                                              |                                                                                                    |                                                       | < 1 >                                                                                                    |                            |                                                                                                    | 語家公告                                                                                                    | 组成联合体            |  |
| 近期开标                                                                         |                                                                                                    | <del>全部共</del> 20顶                                    | < 1 ><br>招标公告 资审公告 邀请书 变更公                                                                                                    | 告 中标候选人 中桥                 | 祛果                                                                                                    | 招标公告                                                                                                    | 组成联合体            |  |
| <u>近期开标</u><br>开标时间:                                                         | : 09-13 09:53                                                                                                    | <del>全部共2</del> 0项                                    | < 1 >       招标公告     资审公告     邀请书     变更公       プ【三招建备2019-505】 sanmen , 代理                                                                                                    | 告 中标候选人 中桥                 | <b>形结果</b><br>09-12 10:02                                                                                           | 弦<br>振<br>公告                                                                                                    |                  |  |
| 近期开标<br>开标时间:<br>[三招建备                                                       | :<br>09-13 09:53<br>皆2019-505]sanmen,代理,距开标                                                                                                    | 全部共20项<br>21小时58分钟                                    |                                                                                                    | 告中标候选人中标                   | <b>形结果</b><br>09-12 10:02<br>09-12 10:00                                                                            |                                                                                                    |                  |  |
| 近期开标<br>开标时间:<br>[三招建备<br>开标时间:                                              | : 09-13 09:53<br><b>每2019-505]sanmen,代理,距开标</b><br>: 09-13 09:51                                                                                                    | 全部共20项<br>21小时58分钟                                    | 名 日 多     日本     日本 | 告 中标候选人 中标                 | <b>延告果</b><br>09-12 10:02<br>09-12 10:00<br>09-10 14:35                                                             | です。<br>「おかいま<br>「おかいま」<br>「おかいま」<br>「おかいま」                                                                                                    |                  |  |
| 近期开标<br>开标时间:<br>[三招建备<br>开标时间:<br>[三招建备                                     | : 09-13 09:53<br><b>旨2019-505]sanmen</b> ,代理,距开标<br>: 09-13 09:51<br><b>旨2019-504]</b> 测试验收01,null,距开                                                                                                    | <del>全部共20顶</del><br>21小时58分钟<br><sup></sup>          | <ul> <li>&lt; 1 &gt;</li> <li>招标公告 资审公告 邀请书 变更公</li> <li>プ [三招建备2019-505] sanmen,代理</li> <li>プ [三招建备2019-504] 测试验收01,浙江建安工程管理有限公司</li> <li>プ [三招建备2019-450] 20190909-测试公开招标二,浙江建安工程管理有限</li> <li>プ [三招建备2019-445] 20190909-测试公开招标,浙江建安工程管理有限公司</li> </ul>                                                                                                    | 告 中标候选人 中桥<br>公司<br>司      | <b>添结果</b><br>09-12 10:02<br>09-12 10:00<br>09-10 14:35<br>09-10 10:57                                              | 正式の目前の目前の目前の目前の目前の目前の目前の目前の目前の目前の目前の目前の目前の                                                                                                    | 組成联合体 道交投标文件     |  |
| 近期开标<br>开标时间:<br>[三招建备<br>开标时间:<br>[三招建备<br>开标时间:<br>[三招建备                   | : 09-13 09:53<br>备2019-505]sanmen,代理,距开标<br>: 09-13 09:51<br>备2019-504]测试验收01,null,距开<br>: 09-12 11:05<br>52019-430]甘口附供,运行14年二日提                                                                          | 全部共20项<br>21小时58分钟<br>添21小时56分钟                       | <ul> <li>名 1 &gt;</li> <li>招标公告 资审公告 邀请书 变更公</li> <li>第 [三招建备2019-505] sanmen,代理</li> <li>第 [三招建备2019-504] 测试验收01,浙江建安工程管理有限公司</li> <li>第 [三招建备2019-450] 20190909-测试公开招标二,浙江建安工程管理有限公司</li> <li>第 [三招建备2019-445] 20190909-测试公开招标,浙江建安工程管理有限公司</li> <li>第 [三招建备2019-467] 20190910-测试公开招标,浙江建安工程管理有限公司</li> </ul>                                                                                                    | 告 中标候选人 中标<br>公司<br>司<br>司 | <b>泛结果</b><br>09-12 10:02<br>09-12 10:00<br>09-10 14:35<br>09-10 10:57<br>09-10 10:23                               | 正 しまままでは、<br>「日本では、<br>「日本では、 | 組成联合体<br>逆交投标文件  |  |
| 近期开标<br>开标时间:<br>[三招建备<br>开标时间:<br>[三招建备<br>开标时间:<br>[三招建备                   | i<br>3<br>3<br>3<br>3<br>3<br>3<br>3<br>3<br>3<br>3<br>3<br>3<br>3<br>3<br>3<br>3<br>3<br>3<br>3                                                                                                    | 全部共20页<br>21小时58分钟<br>「标21小时56分钟<br>管理有限公司            | <ul> <li> <del>初标公告</del> 资审公告 邀请书 变更公      </li> <li> <del>【三招建备2019-505】sanmen,代理         </del></li> <li>             [三招建备2019-504】测试验收01,浙江建安工程管理有限公司         </li> <li>             [三招建备2019-450】20190909-测试公开招标,浙江建安工程管理有限         </li> <li>             [三招建备2019-445】20190909-测试公开招标,浙江建安工程管理有限         </li> <li>             [三招建备2019-445】20190909-测试公开招标,浙江建安工程管理有限         </li> <li>             [三招建备2019-445]20190910-测试公开招标,浙江建安工程管理有限         </li> </ul> <li>             [三招建备2019-445]20190910-测试公开招标,浙江建安工程管理有限         </li> <li>             [三招建备2019-445]其它附件,浙工建安工程管理有限公司         </li>                                                                                                    | 告 中标候选人 中标<br>公司<br>司      | <b>泛结果</b><br>09-12 10:02<br>09-12 10:00<br>09-10 14:35<br>09-10 10:57<br>09-10 10:23<br>09-02 13:36                | <ul> <li>         ・</li> <li>         ・</li></ul>                                                                                                    | 組成联合体<br>逆文投版文件  |  |
| 近期开标<br>开标时间:<br>[三招建备<br>开标时间:<br>[三招建备<br>开标时间:<br>[三招建备<br>开标时间:<br>[三招建备 | : 09-13 09:53<br><b>旨2019-505]sanmen</b> ,代理,距开标<br>: 09-13 09:51<br><b>旨2019-504]</b> 测试验收01,null,距开<br>: 09-12 11:05<br><b>旨2019-430]</b> 其它附件,浙江建安工程<br>: 09-12 09:18<br><b>旨</b> 2019-4401]音会性谈判、浙江建安工 | 全部共20项<br>21小时58分钟<br>「标21小时56分钟<br>管理有限公司<br>程營理有限公司 | 招标公告     资审公告     邀请书     变更公       ③ [三招建备2019-505] sanmen,代理       ③ [三招建备2019-504] 测试验收01,浙江建安工程管理有限公司       ③ [三招建备2019-504] 测试验收01,浙江建安工程管理有限公司       ③ [三招建备2019-450] 20190909-测试公开招标,浙江建安工程管理有限公司       ③ [三招建备2019-445] 20190909-测试公开招标,浙江建安工程管理有限公司       ③ [三招建备2019-467] 20190910-测试公开招标,浙江建安工程管理有限公司       ③ [三招建备2019-467] 20190910-测试公开招标,浙江建安工程管理有限公司       ③ [三招建备2019-467] 其它附件,浙江建安工程管理有限公司       ③ [三招建备2019-430] 其它附件,浙江建安工程管理有限公司                                                                                                    | 告 中标候选人 中标<br>公司<br>司<br>司 | <b>応告果</b><br>09-12 10:02<br>09-12 10:00<br>09-10 14:35<br>09-10 10:57<br>09-10 10:23<br>09-02 13:36<br>08-28 14:25 | <ul> <li>         ・ 一日日日日日日日日日日日日日日日日日日日日日日日日日日日日</li></ul>                                                                                                    | 組成联合体<br>逆交投标文件  |  |

### 入 品茗信息 三门县拓展类电子交易平台 (投标人)操作示意卡

| 2.选择要缴纳的项目         电子交易平台       信息资源库 业务管理 系统管理         当前位置:费用管理 |    |              |                     |                  |                     |                     |            |         |                  |           |  |
|-------------------------------------------------------------------|----|--------------|---------------------|------------------|---------------------|---------------------|------------|---------|------------------|-----------|--|
|                                                                   | 操作 | 标段编号         | 标段名称                | 所属招标项目           | 保证金缴纳截止时间           | 开标时间                | 投标人        | 品茗软件使用語 | 投标 <b>保</b> 证金(元 |           |  |
| 1                                                                 | ** | 三招建备2019-505 | sanmen              | sanmen           | 2019-09-13 09:53:00 | 2019-09-13 09:53:00 | 浙江博闻电力建设有限 | 未支付     | 未支付              |           |  |
| 2                                                                 | ** | 三招建备2019-430 | 其它附件                | 其它附件             |                     | 2019-09-12 11:05:34 | 浙江博闻电力建设有阿 | 未支付     | 未支付              |           |  |
| 3                                                                 | ** | 三招建备2019-490 | 竞争性谈判               | 竞争性谈判            | 2019-09-12 09:18:00 | 2019-09-12 09:18:10 | 浙江博闻电力建设有限 | 未支付     | 未支付              |           |  |
| 4                                                                 | ** | 三招建备2019-503 | 20190911-测试询价       | 20190911-测试询价    | 2019-09-11 21:49:00 | 2019-09-11 21:49:28 | 浙江博闻电力建设有阿 | 未支付     | 已支付              |           |  |
| 5                                                                 | ** | 三招建备2019-498 | 20190911-测试邀请招标五    | 20190911-测试邀请招标五 | 2019-09-11 18:55:00 | 2019-09-11 18:55:53 | 浙江博闻电力建设有阿 | 未支付     | 已支付              |           |  |
| 6                                                                 | ** | 三招建备2019-493 | 20190911-测试邀请招标三    | 20190911-测试邀请招标三 | 2019-09-11 14:58:00 | 2019-09-11 14:58:16 | 浙江博闻电力建设有阿 | 未支付     | 已支付              |           |  |
| 7                                                                 | ** | 三招建备2019-489 | 20190911-测试邀请招标-标段一 | 20190911-测试邀请招标  | 2019-09-11 10:15:00 | 2019-09-11 10:15:06 | 浙江博闻电力建设有阿 | 未支付     | 74%              | 0.06K/s 👝 |  |
| 8                                                                 | ** | 三招建备2019-467 | 20190910-测试公开招标     | 20190910-测试公开招标  | 2019-09-10 10:37:00 | 2019-09-10 10:37:48 | 浙江博闻电力建设有阿 | 未支付     | +                | 0.06K/s 🖤 |  |
| 9                                                                 | ** | 三招建备2019-450 | 20190909-测试公开招标二    | 20190909-测试公开招标二 | 2019-09-09 16:54:00 | 2019-09-09 16:54:45 | 浙江博闻电力建设有阿 | 未支付     | 已支付              |           |  |
| 10                                                                | ** | 三招建备2019-117 | 门户对接110             | 门户对接110          | 2019-08-27 13:51:00 | 2019-08-29 13:51:00 | 浙江博闻电力建设有阿 | 未支付     | 未支付              |           |  |
| 11                                                                | ** | 三招建备2019-117 | 审核测试-08             | 审核测试-08          |                     | 2019-08-28 20:34:33 | 浙江博闻电力建设有阿 | 未支付     | 未支付              |           |  |
| 12                                                                | ** | 三招建备2019-215 | 交易公告流程              | 交易公告流程           | 2019-08-23 16:55:23 | 2019-08-28 17:54:24 | 浙江博闻电力建设有阿 | 未支付     | 未支付              |           |  |
| 13                                                                | ** | 支付对接110      | 支付对接110             | 支付对接110          | 2019-08-27 14:51:00 | 2019-08-28 14:51:55 | 浙江博闻电力建设有限 | 未支付     | 已支付              |           |  |

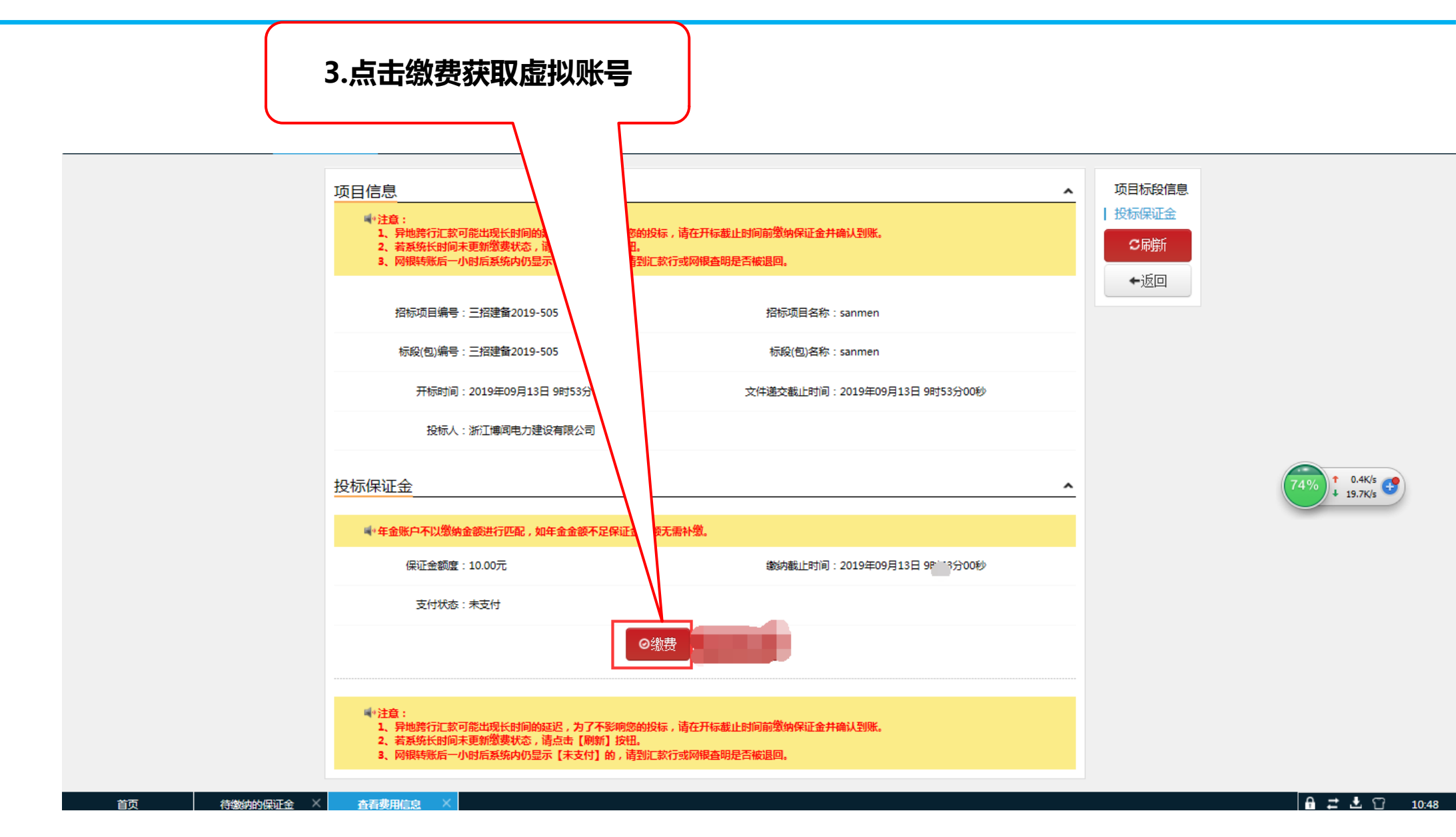

|                                                                                                    | 4.确认信息后点击提交订单 |      |  |
|----------------------------------------------------------------------------------------------------|---------------|------|--|
| P 公共资源交易中心                                                                                                    |               |      |  |
| <u>企业信息核对</u> 组织机构代码: 111122221234567890     企业名称: 浙江博闻电力建设有限公司     基本户开户行: 中国工商银行股份有限公司三门:     基本户账号: 1207071109000229271     基本户户名: 浙江博闻电力速设有限公司     开户行联行号: 102345707119 <b>选择支付方式</b> 〇. 线下转账 | 支行            |      |  |
| 确认支付订单信息<br>项目名称: sanmen<br>标段名称: sanmen                                                                                                    |               |      |  |
| 费用类型:投标保证金                                                                                                    |               |      |  |
| 缴的金额: 10.00                                                                                                    |               | ١    |  |
| 注意事项                                                                                                    |               | 提交订单 |  |

1、请仔细核对您的企业信息,如果账户信息不完善或不正确,请进入企业库中变更,避免无法正常入账及退款!

2、确认投标标段信息及支付费用后,提交订单。

3、如果下单异常,无法获取缴纳账户,请联系系统管理员。

|          | 5.虚拟账号获取成功<br>线下转账                                                                                                    | ,按则 | 长号 |  |
|----------|----------------------------------------------------------------------------------------------------|-----|----|--|
|          | 保证金缴纳说明单                                                                                                    |     |    |  |
| 项目名称:    | sanmen                                                                                                    |     |    |  |
| 标段名称:    | sanmen                                                                                                    |     |    |  |
| 收款户名:    | 三门建设工程交易中心                                                                                                    |     |    |  |
| 收款银行:    | 浙江泰隆商业银行台州三门支行                                                                                                    |     |    |  |
| 收款账号:    |                                                                                                    |     |    |  |
| 基本户账号:   |                                                                                                    |     |    |  |
| 基本户户名:   |                                                                                                    |     |    |  |
| 开户行联行号:( |                                                                                                    |     |    |  |
| 基本户开户行:  | 中国工商银行股份有限公司三门支行                                                                                                    |     |    |  |
| 缴纳金额:    | 10.00 元                                                                                                    |     |    |  |
| 缴纳截止时间:  | 2019-09-13 09:53:00                                                                                                    |     |    |  |
| 注意事项:    | <ol> <li>1、请使用企业基本户账户网银或银行柜面一次性足额转账支付,不支持现金!</li> <li>2、收款账户为每个标段每个企业唯一一个,切勿重复缴纳或错误缴纳。</li> <li>3、异地跨行汇款可能会出现长时间的延迟,为了不影响您的投标,请在开标前一天完成支付。</li> </ol> |     |    |  |

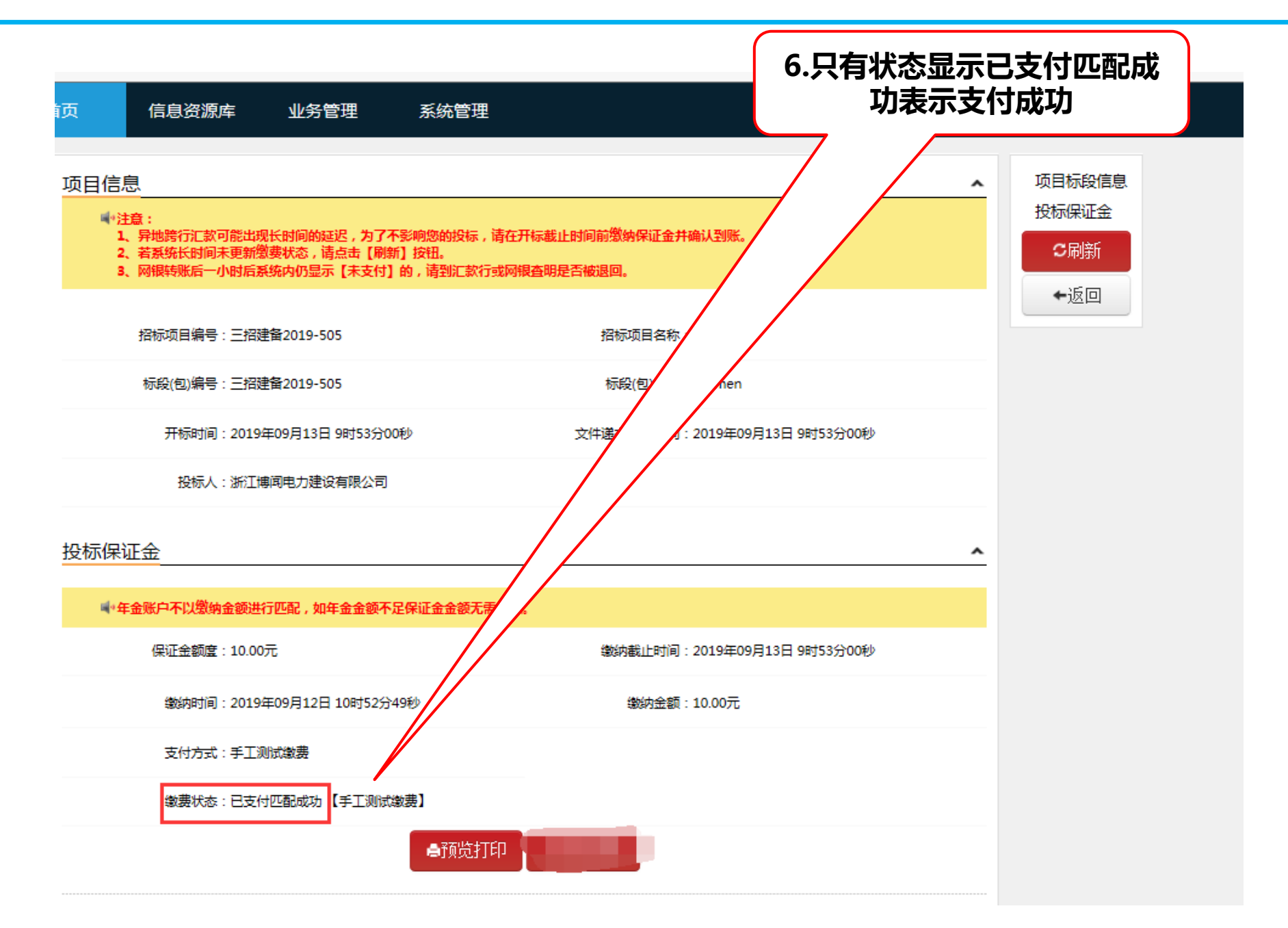

## 四、投标文件编制

1.投标文件编制用到一把白色的CA锁,申请地址:
<u>http://www.tseal.cn/tcloud/smxztb.xhtml?statusCode=303</u>
一把红色的投标工具锁:需要购买加QQ: 1483573135
2.下载投标工具,下载地址: <u>https://www.smztb.com/Download</u>
下载

### • 4.0.2.6版投标工具

点击下载

**3**.下载投标文件编制操作手册,下载地址: <u>https://www.smztb.com/Download</u> 下载

▶ 拓展类电子交易平台(投标人)操作示意卡

点击下载

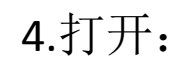

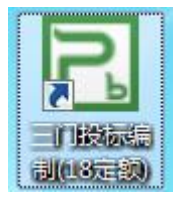

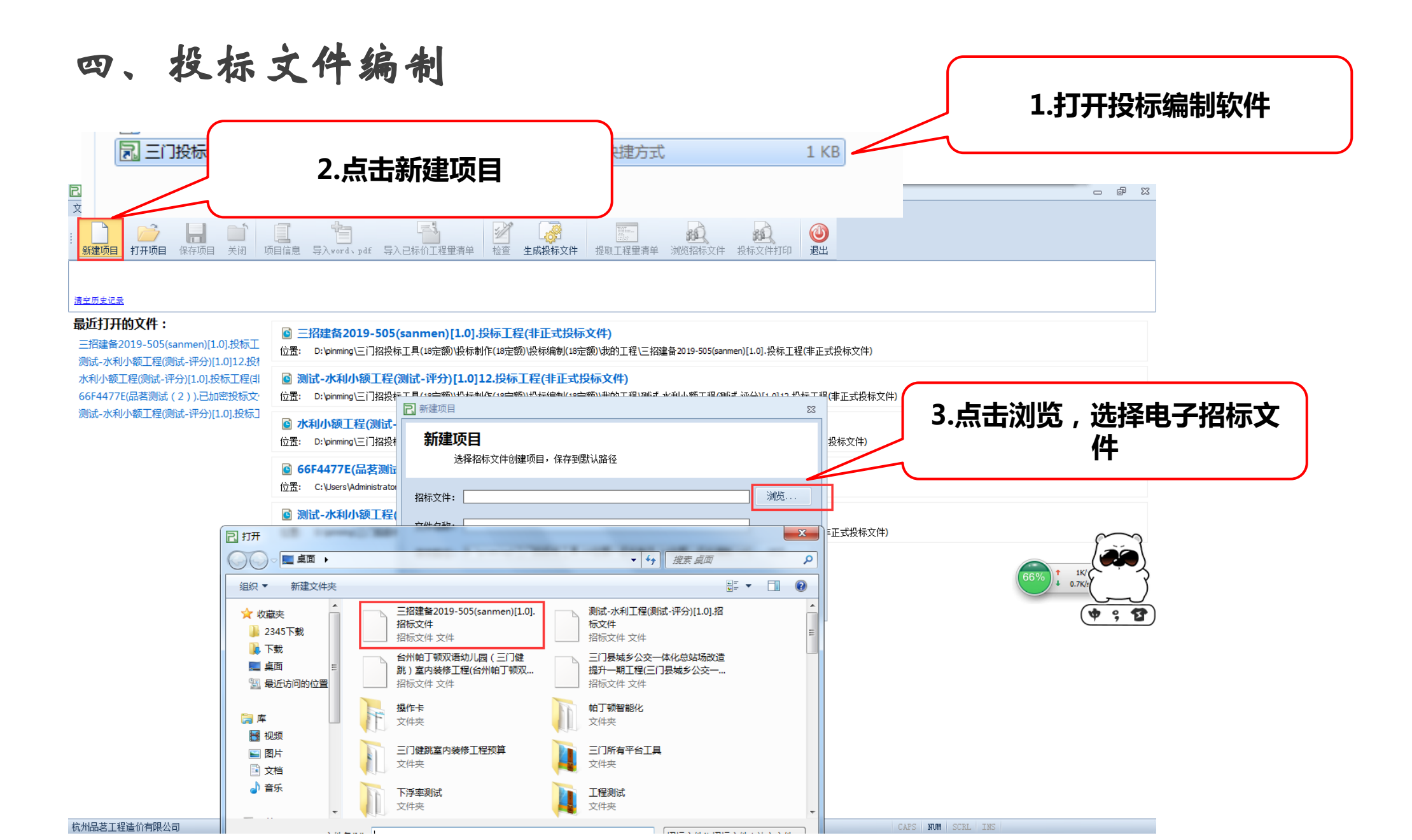

### ▶ ▲ 名信息 三门县拓展类电子交易平台(投标人)操作示意卡

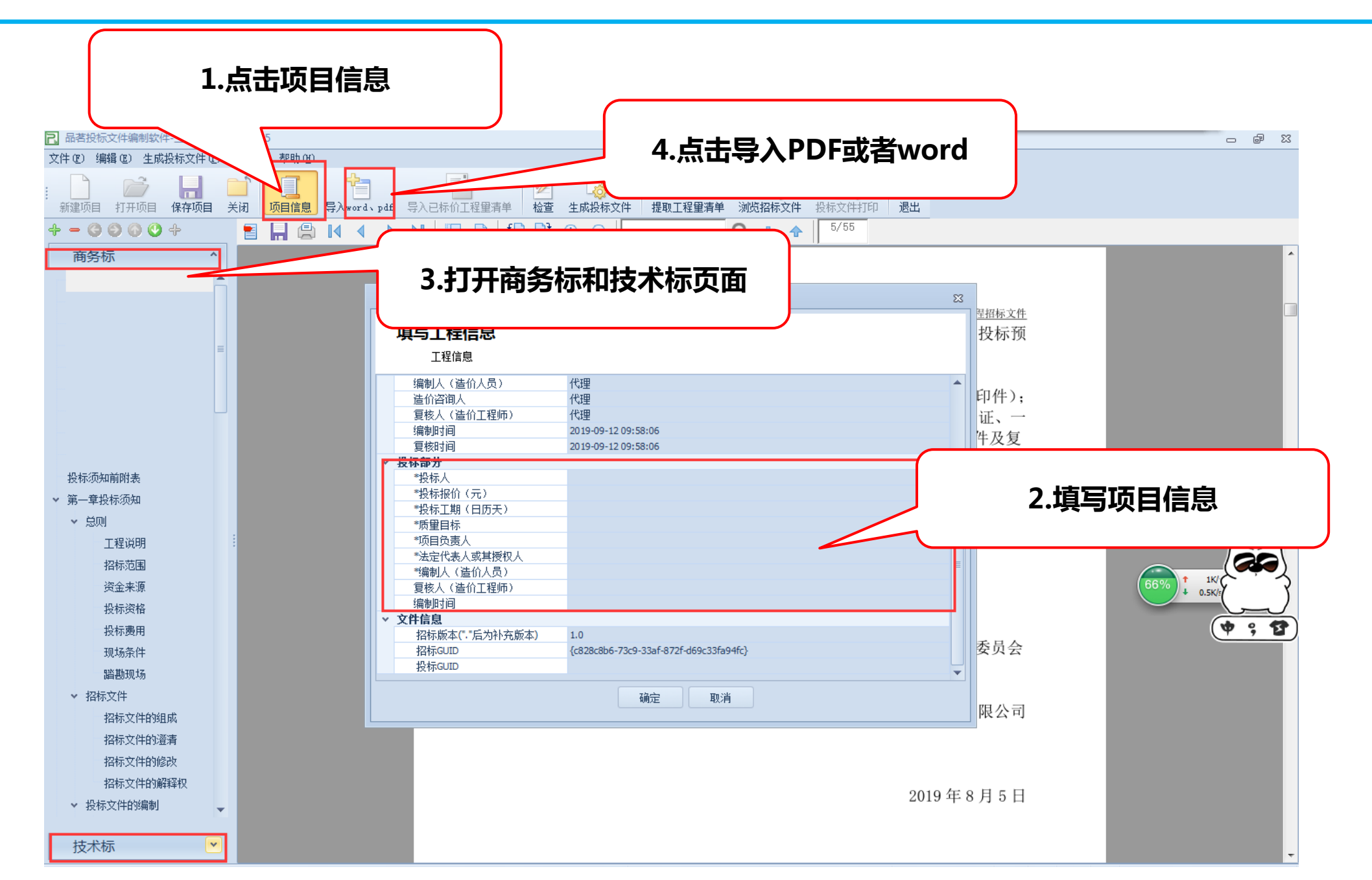

### ▶ ▲ 名信息 三门县拓展类电子交易平台(投标人)操作示意卡

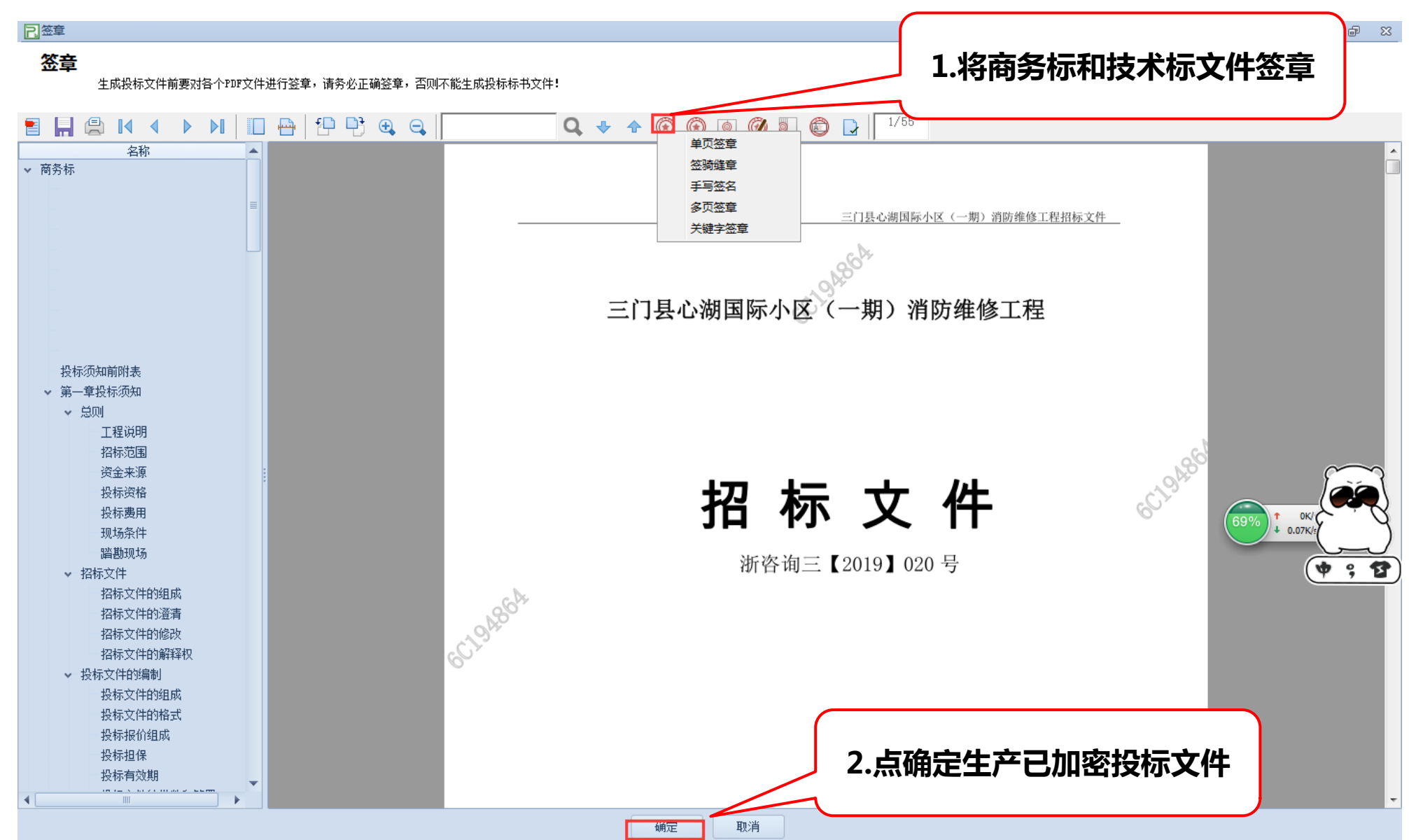

五、上传投标文件 1.插上CA锁 2.选择要递交的项目 电子交易平台 首页 信息资源库 业务管理 系统管理 修改个人信息/退出 我的待办 通知公告(2) 全部共3顶 欢迎您 ΨΨ 梦待缴纳的保证金:【三招建备2019-504】测试验收01, null 09-12 11:19 浙江博闻电力建设有限公司(正常) [变更审核待提交(1/2)] 梦待提交的投标文件:【三招建备2019-505】sanmen,代理● 09-13 09:53 上次登录地址:XX----鐵呯綉IP--鐵呯綉IP 上次网络地址:192.168.10.61(IP) 梦待提交的投标文件:【三招建备2019-504】测试验收01,浙江建安工程管理有限公司 09-13 09:51 上次登录时间: 2019年09月12日 11时54分03秒 企业信息维护 建设工程电子交易平台操作手册——投标人 <u>品茗驱动V1.1</u> 1 < > 招标公告 组成联合体 🎱 近期开标 全部共20顶 招标公告 资审公告 邀请书 变更公告 中标候选人 中标结果 🖻 【三招建备2019-505】 sanmen , 代理 09-12 10:02 ~ 开标时间:09-13 09:53 [三招建备2019-505]sanmen,代理,距开标21小时58分钟 梦【三招建备2019-504】测试验收01,浙江建安工程管理有限公司 09-12 10:00 梦【三招建备2019-450】20190909-测试公开招标二,浙江建安工程管理有限公司 09-10 14:35 开标时间:09-13 09:51 招标文件下载 递交投标文件 [三招建备2019-504]测试验收01, null,距开标21小时56分钟 ⑦【三招建备2019-445】20190909-测试公开招标,浙江建安工程管理有限公司 09-10 10:57 梦【三招建备2019-467】20190910-测试公开招标,浙江建安工程管理有限公司 09-10 10:23 开标时间:09-12 11:05 [三招建备2019-430]其它附件,浙江建安丁程管理有限公司 000梦【三招建备2019-430】其它附件,浙江建安工程管理有限公司 09-02 13:36 **F**4 梦【三招建备2019-422】中标候选人变更,浙江建安工程管理有限公司 08-28 14:25 开标时间:09-12 09:18 [三招建备2019-490]竞争性谈判,浙江建安工程管理有限公司 < 1 2 3 >  $\sim$ 中标通知书 签署合同 王士王中が司 · 00 11 01·40 A ≓ ± 🕄 11:54 待提交的投标文件 🛛 🗡 首页

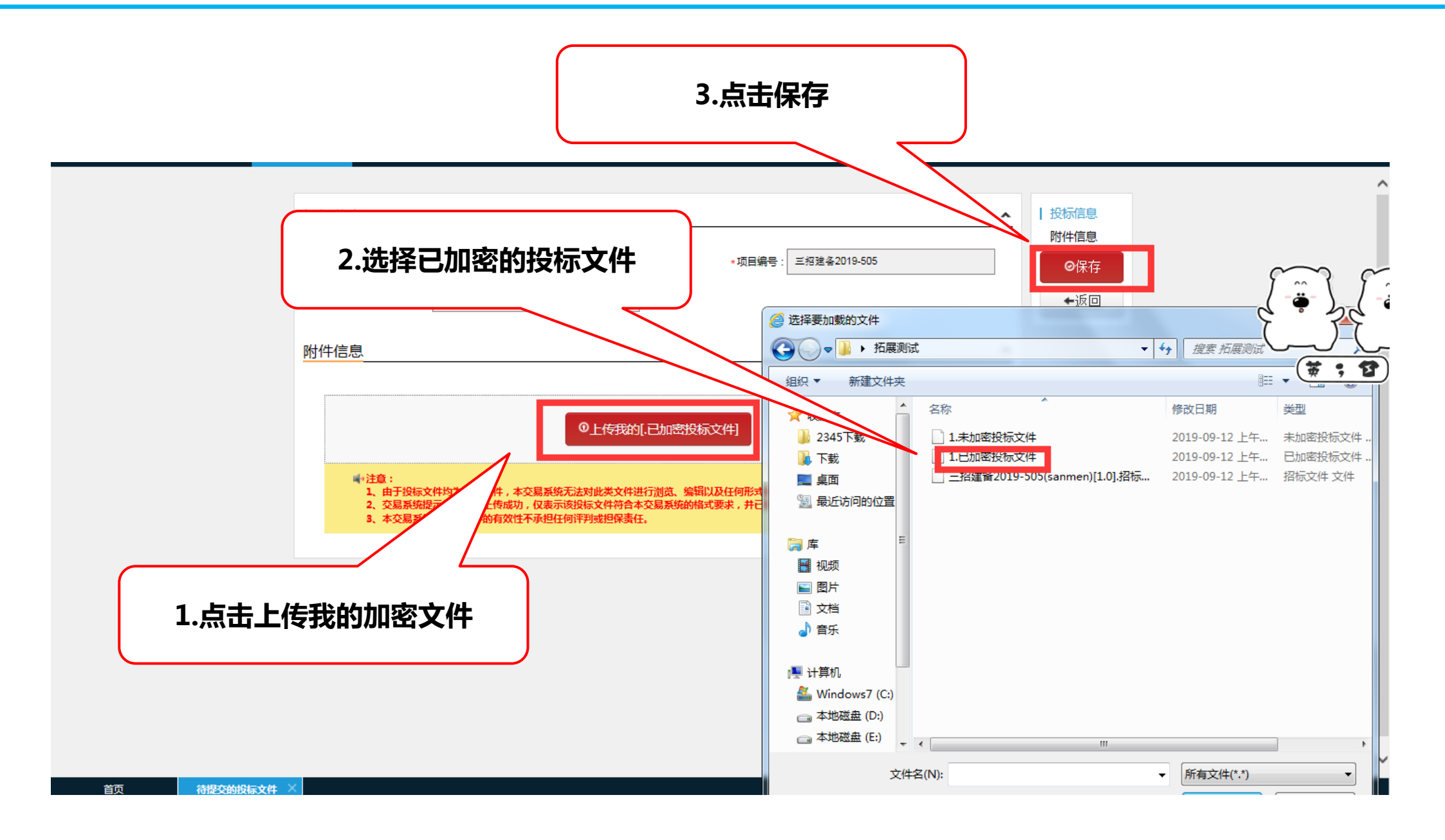